## Tap on Settings

## Tap on Mail

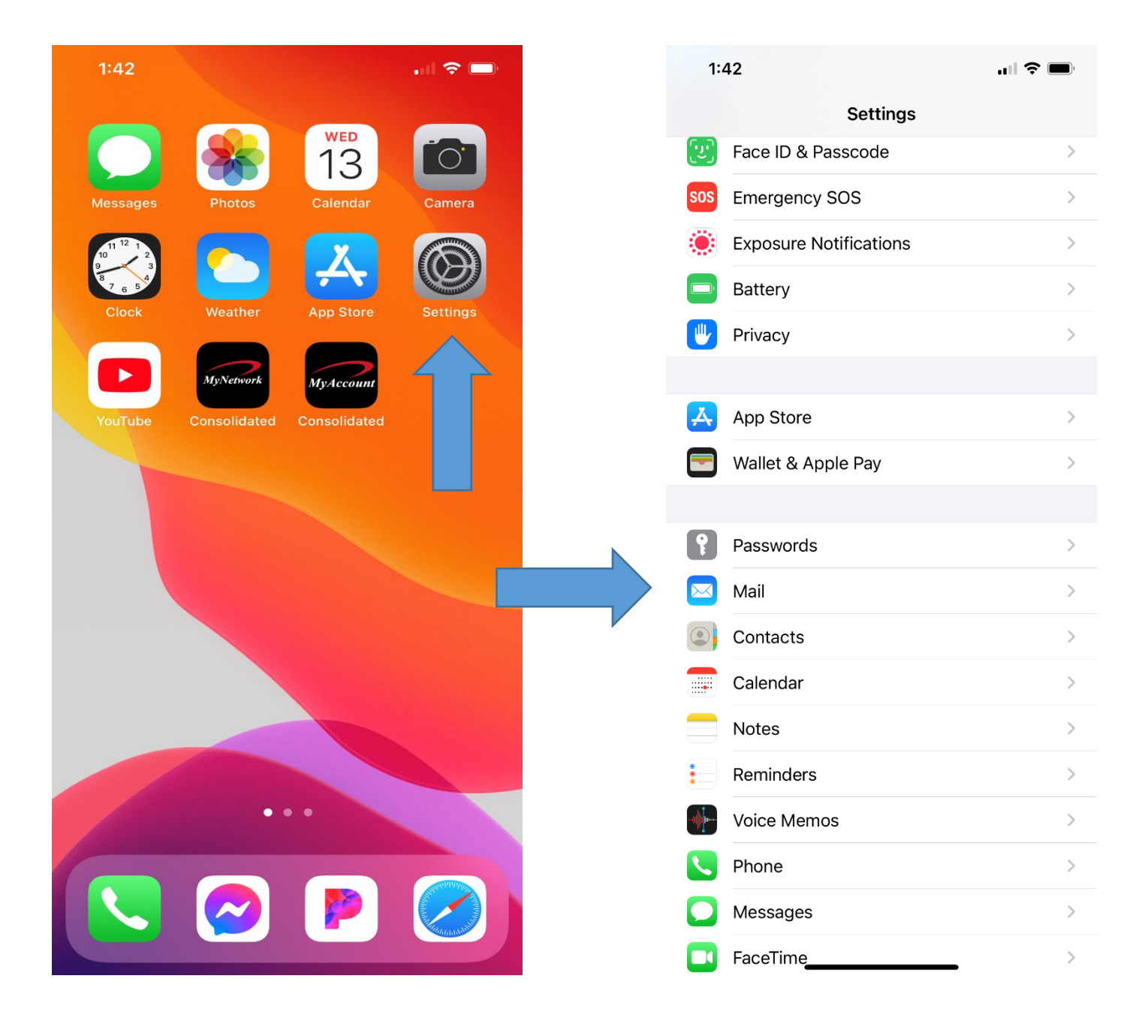

# Tap on Accounts

## Tap on Add Accounts

| 1:42                    | ul 🗢 🔲    |  |
|-------------------------|-----------|--|
| Settings                | Mail      |  |
| ALLOW MAIL TO ACCESS    |           |  |
| 💦 Siri & Search         | >         |  |
| Notifications<br>Badges | >         |  |
| 🖤 Cellular Data         |           |  |
|                         |           |  |
| Accounts                | 5 >       |  |
| MESSAGE LIST            |           |  |
| Preview                 | 2 Lines > |  |
| Show To/Cc Labels       |           |  |
| Swipe Options           |           |  |
| MESSAGES                |           |  |
| Ask Before Deleting     |           |  |
| Load Remote Images      |           |  |
| THREADING               |           |  |
| Organize by Thread      |           |  |
| Collapse Read Messages  |           |  |
| Most Recent Messag      | je on Top |  |
|                         |           |  |

| 1:43                            |                                  | ul 🗟 🔳 | ) |
|---------------------------------|----------------------------------|--------|---|
| < Mail                          | Accounts                         |        |   |
| ACCOUNTS                        |                                  |        |   |
| iCloud<br>iCloud Drive, Co      | ontacts, Calendars, Safari and 8 | more   | > |
| Exchange<br>Mail, Contacts,     | Calendars, Reminders, Notes      |        | > |
| <b>Gmail</b><br>Mail, Contacts, | Calendars                        |        | > |
| <b>Gmail</b><br>Mail, Contacts, | Calendars                        |        | > |
| Add Accoun                      | t                                |        | > |
|                                 | <b>v</b>                         |        |   |
| Fetch New D                     | Data                             | Push   | > |
|                                 |                                  |        |   |
|                                 |                                  |        |   |
|                                 |                                  |        |   |

## Tap on Other at the bottom

## Tap on Add Mail Account

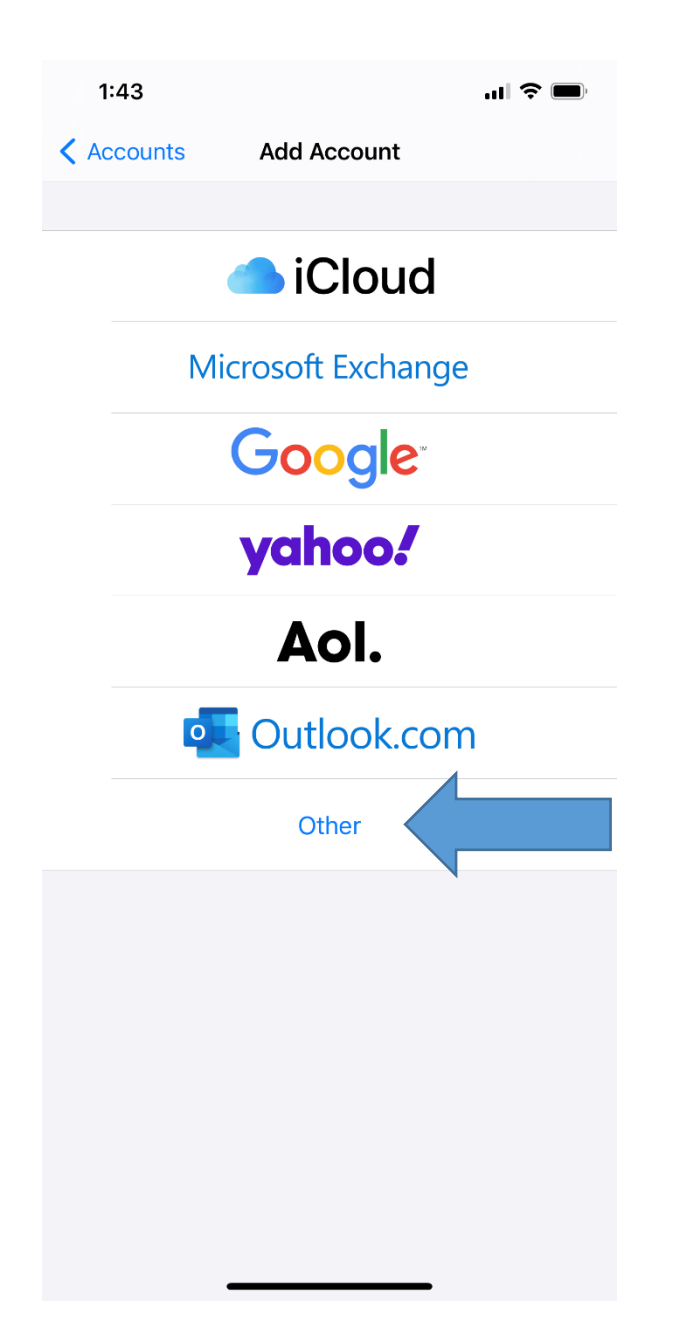

| 1:43            |             | "" 🕹 🔲 |
|-----------------|-------------|--------|
| Add Account     | Add Account |        |
|                 |             |        |
| MAIL            |             |        |
| Add Mail Accour | nt 🧹        | >      |
|                 |             |        |
| CONTACTS        |             |        |
| Add LDAP Accou  | unt         | >      |
| Add CardDAV Ad  | ccount      | >      |
|                 |             |        |
| CALENDARS       |             |        |
| Add CalDAV Acc  | ount        | >      |
| Add Subscribed  | Calendar    | >      |
|                 |             |        |

Enter information in **all** fields. Description will fill itself out. Then tap on **Next** at the top

| 1:43     |                  | ul \$ 🗆 |
|----------|------------------|---------|
| Cancel   | New Account      | Next    |
|          |                  |         |
| Name     | John Appleseed   |         |
| Email    | user@example.com |         |
| Password | Required         |         |

Description My Email Account

Make sure **IMAP** is selected. **All** fields are required even the ones that say **optional**. See next image.

| 1:46                 |                    | ıı ? ■    |  |
|----------------------|--------------------|-----------|--|
| Cancel               | New Account        | Next      |  |
| 4                    | ◆                  |           |  |
| IMA                  | P                  | РОР       |  |
|                      |                    |           |  |
| Name                 | John Doe           |           |  |
| Email                | consolidated@ndsup | ernet.com |  |
| Description          | Ndsupernet         |           |  |
| INCOMING MA          | IL SERVER          |           |  |
| Host Name            | mail.example.com   |           |  |
| User Name            | Required           |           |  |
| Password             |                    |           |  |
| OUTGOING MAIL SERVER |                    |           |  |
| Host Name            | smtp.example.com   |           |  |
| User Name            | Optional           |           |  |
| Password             | Optional           |           |  |
|                      |                    |           |  |

Host name is: **ndsupernet.com** Username is 1<sup>st</sup> part of email address. This example the username is: **consolidated** 

Make sure password is entered in both fields. Tap **Next**.

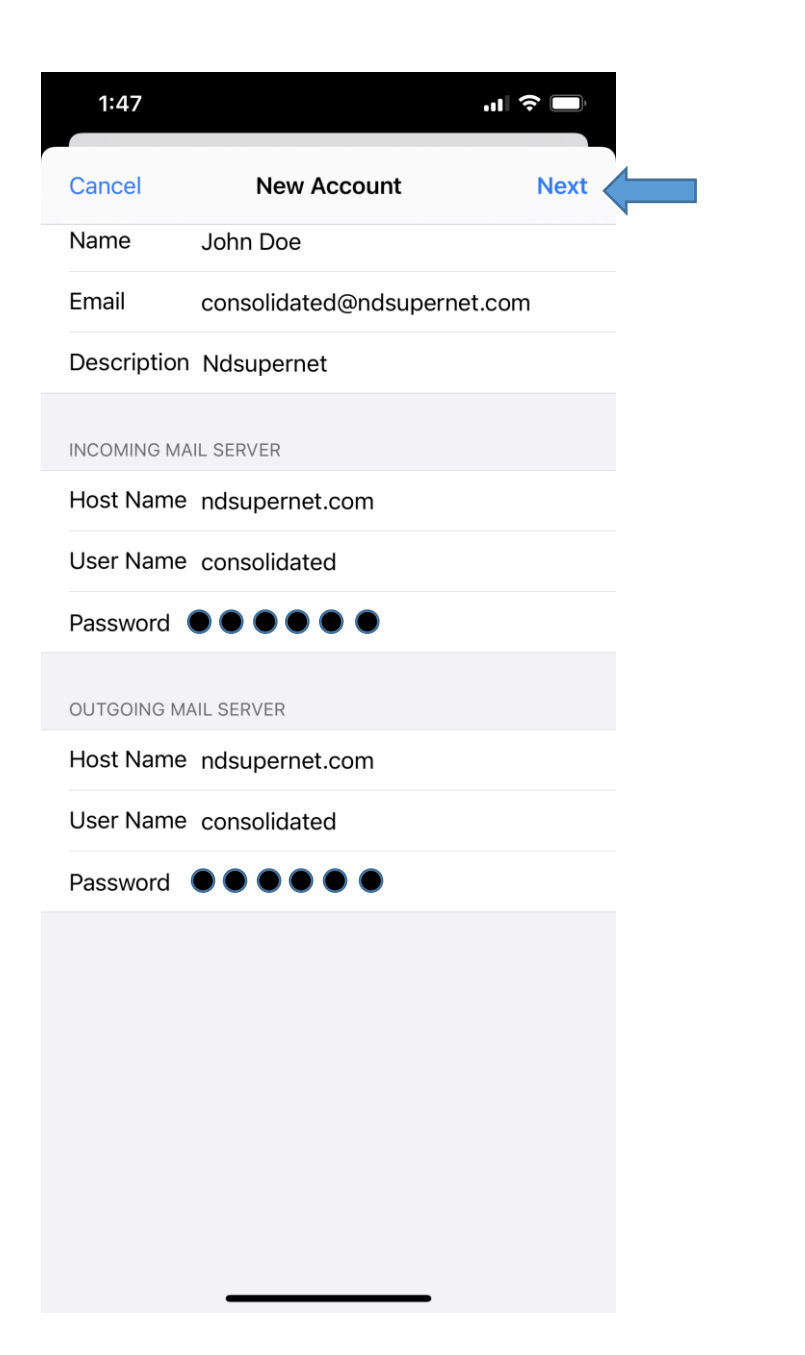

#### Tap on Save. You are all finished!

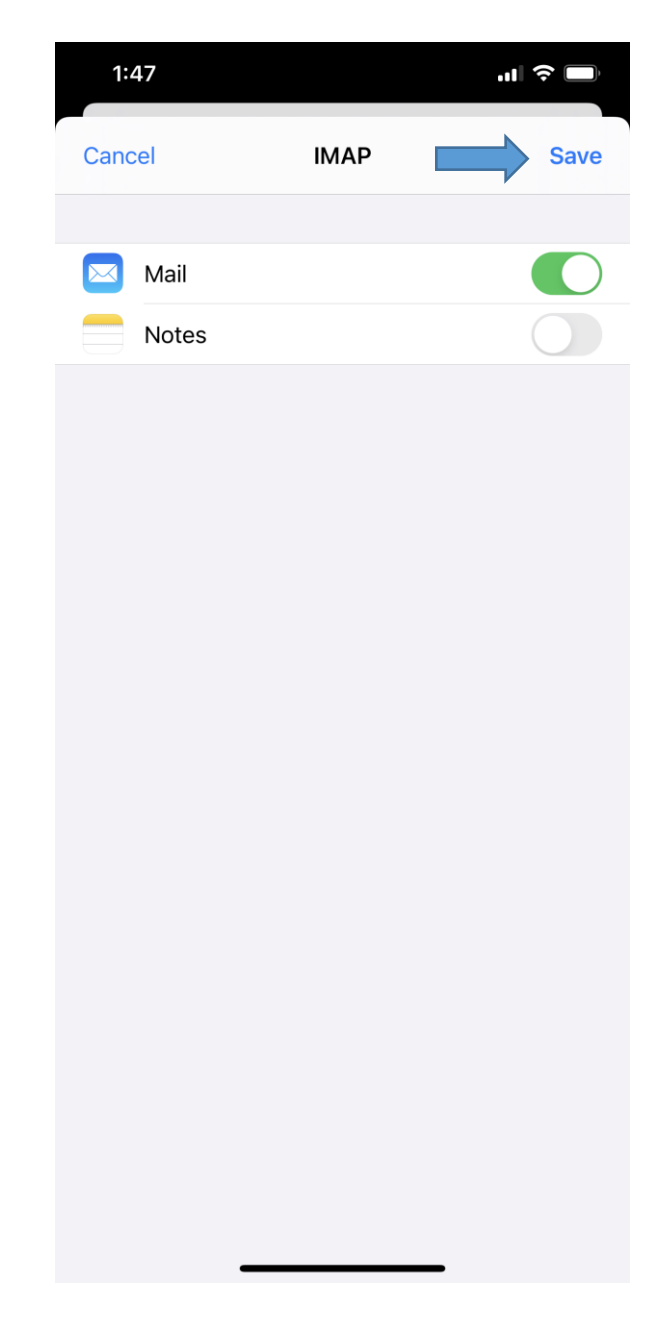